## Good Standing: A Step-by-Step Guide

- 1. <u>Click here</u> to be directed to the "Business Entity Search" from the <u>Department</u> <u>of Assessments and Taxation</u>.
- 2. Type the name of your organization in the box labeled "Business Name," and click "Search."

| 🎉 Maryland.go              | V Rel 8.0.2 ₽ 24 | 1/7 Support                                     | More Online S | ervices | 🔒 Maryland.gov SEC                           | URED                        |
|----------------------------|------------------|-------------------------------------------------|---------------|---------|----------------------------------------------|-----------------------------|
| MARYLAND<br>BUSINESS EXPRI | SS               |                                                 |               | Want to | PLAN, START, MA<br>or GROW your b<br>Click I | ANAGE,<br>usiness?<br>HERE! |
| Maryland E                 | Business Ex      | press                                           |               |         |                                              |                             |
|                            |                  |                                                 | A Home        | 🗗 Log   | In / Create Acco                             | unt                         |
| Business Enti              | ty Search        |                                                 |               |         |                                              |                             |
| $\Rightarrow$              | Business Name: S | earch by: Object Business Name<br>Department ID |               |         | Search                                       |                             |
|                            | Search by: 🧿     |                                                 |               |         | $\frown$                                     |                             |
|                            |                  |                                                 |               |         |                                              |                             |
| Heack                      |                  |                                                 |               |         |                                              |                             |

3. When the page for your organization loads, click "View Business Details."

| Maryland Business Express                   |                                                     |      |                         |  |  |  |  |
|---------------------------------------------|-----------------------------------------------------|------|-------------------------|--|--|--|--|
|                                             | 🕇 Hom                                               | e nf | Log In / Create Account |  |  |  |  |
| Business Entity Search                      |                                                     |      |                         |  |  |  |  |
| Business Name:<br>Search by:                | South River Federation  Business Name Department ID |      | Q Search                |  |  |  |  |
| 1 businesses found.                         |                                                     |      |                         |  |  |  |  |
| Department ID: D05701610                    |                                                     |      |                         |  |  |  |  |
| Business Name: SOUTH RIVER FEDERATION, INC. |                                                     |      |                         |  |  |  |  |
| Status: Incorporated                        |                                                     |      |                         |  |  |  |  |
| View Business Details                       |                                                     |      |                         |  |  |  |  |

4. The next page is titled "General Information." Look for the words "Good Standing" and verify that, for your organization, the status reads: "This business is in good standing."

| Maryland Business Express |                                                                                   |  | Home | a c | Log In / Create Accou | nt |  |  |
|---------------------------|-----------------------------------------------------------------------------------|--|------|-----|-----------------------|----|--|--|
|                           | SOUTH RIVER FEDERATION, INC.: D05701610                                           |  |      |     |                       |    |  |  |
|                           | General Information Filing History Annual Report/Personal Property                |  |      |     |                       |    |  |  |
|                           | General Information                                                               |  |      |     |                       |    |  |  |
|                           | Department ID Number:                                                             |  |      |     |                       |    |  |  |
|                           | Business Name: SOUTH RIVER FEDERATION, INC.                                       |  |      |     |                       |    |  |  |
|                           | Principal Office:                                                                 |  |      |     |                       |    |  |  |
|                           | Resident Agent:                                                                   |  |      |     |                       |    |  |  |
|                           | Status: INCORPORATED                                                              |  |      |     |                       |    |  |  |
|                           | Good Standing: THIS BUSINESS IS IN GOOD STANDING<br>» Order Certificate of Status |  |      |     |                       |    |  |  |
|                           | Business Type: CORPORATION                                                        |  |      |     |                       |    |  |  |
|                           | Business Code: 04 ORDINARY BUSINESS - NON-STOCK                                   |  |      |     |                       |    |  |  |
|                           | Date of Formation/ Registration: 02/28/2000                                       |  |      |     |                       |    |  |  |
|                           | State of Formation: MD                                                            |  |      |     |                       |    |  |  |

- 5. If your organization is in good standing with the state, you do NOT need to order a certificate of status in order to be eligible for a grant. Simply fill out the appropriate information on your application.
- 6. If your organization is NOT in good standing, you will not be eligible for a Keep Maryland Beautiful Grant. You may be able to easily correct the standing of your organization by contacting the <u>Department of Assessments</u> and <u>Taxation</u>. If you are able to fix the matter before the KMB applications closes on November 14, you will be eligible for a grant.

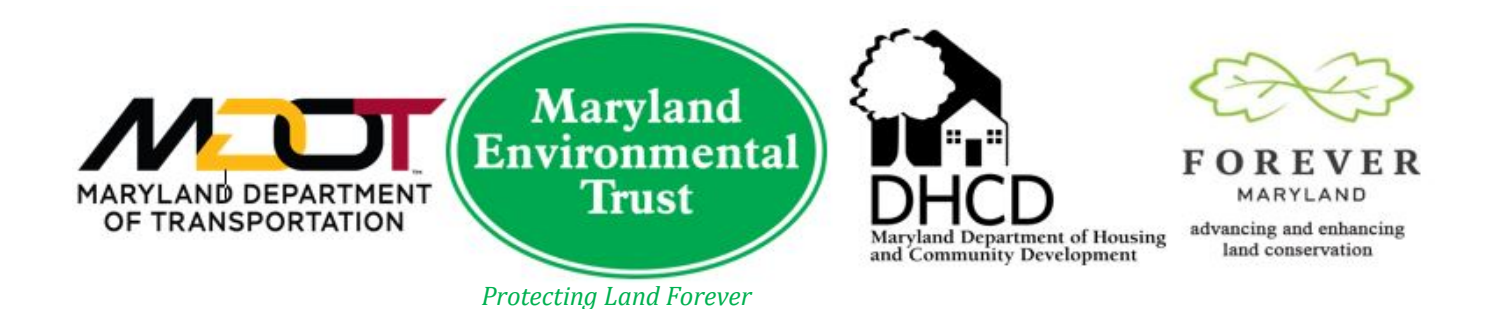